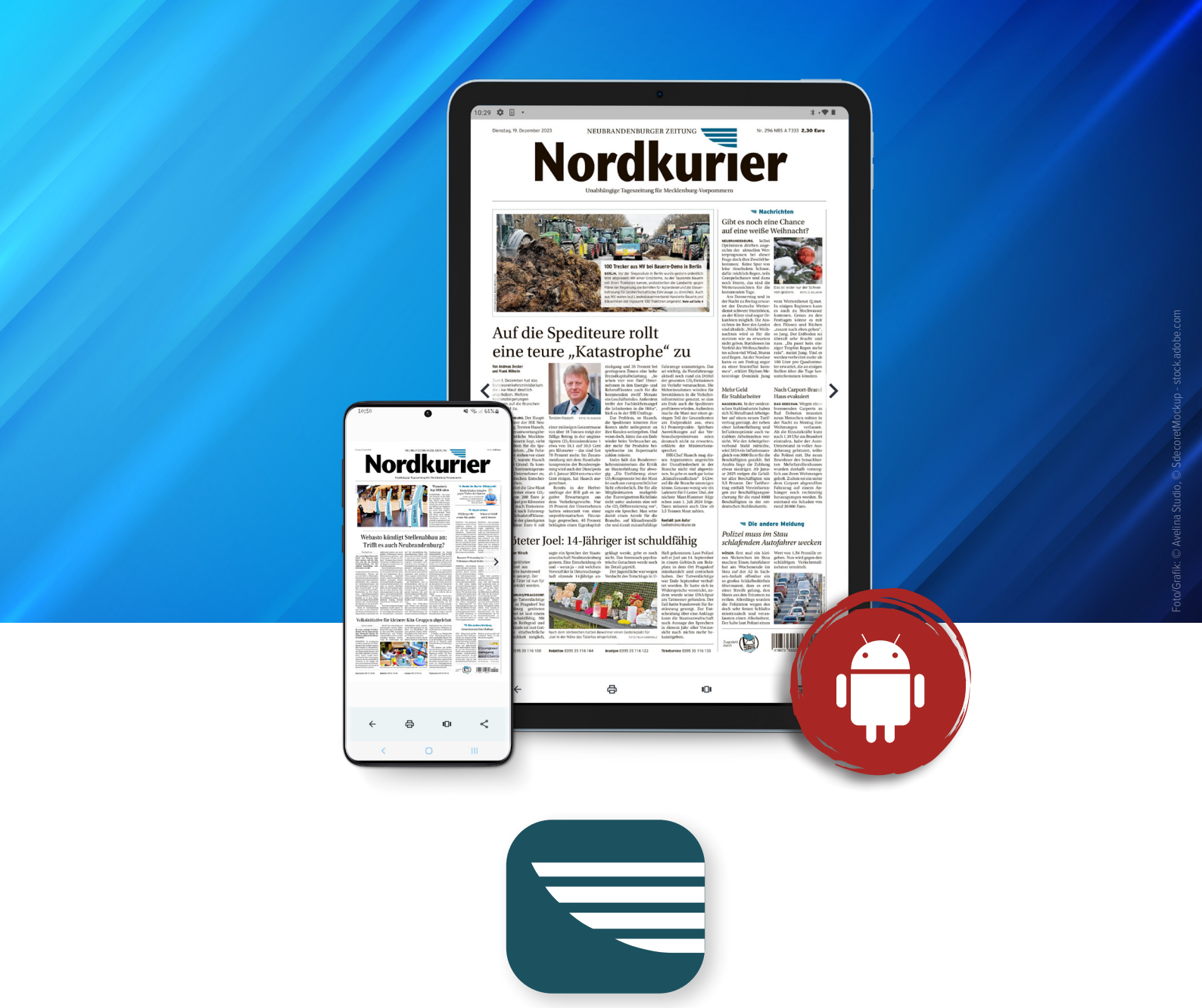

# Updates der Nordkurier App Android

Damit Ihre App immer aktuell ist und stabil funktioniert, erhält sie hin und wieder ein Update. Das sind zum Beispiel technische Verbesserungen oder erweiterte Funktionen. Sie können die Updates manuell durchführen oder das automatische Update einstellen.

### **Manuelles Update**

Öffnen Sie den **Google Play Store.** Sie finden ihn entweder direkt auf Ihrem Startbildschirm oder indem Sie den Begriff bei der Suche eingeben.

Tippen Sie oben rechts auf Ihr Profilsymbol.

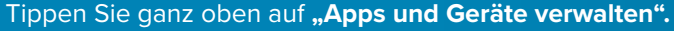

- Unter dem Punkt "Updates verfügbar" sehen Sie, wie viele Apps aktualisiert werden können. Sie entscheiden, ob Sie alle oder nur ausgewählte Apps aktualisieren wollen.
- Um die Nordkurier App zu aktualisieren, klicken Sie auf das Feld "Updates verfügbar".
- Suchen Sie hier die Nordkurie App und tippen Sie rechts daneben auf "Aktualisieren".

### Nordkurier

### **Automatisches Update**

Sie wollen sich zukünftig nicht mehr um Updates kümmern und ganz automatisch immer die aktuelle Version der Nordkurier App zur Verfügung haben? Hier erfahren Sie, wie Sie das Update automatisieren können.

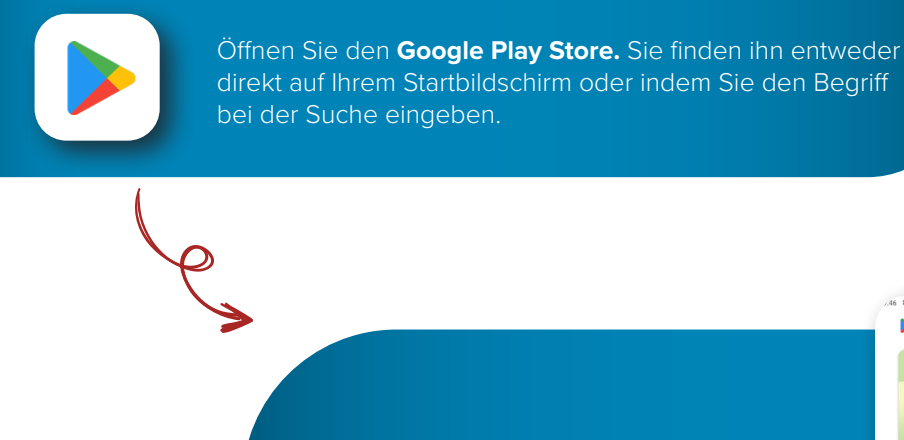

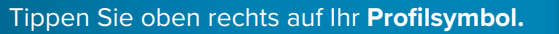

- Tippen Sie ganz oben auf "Apps und Geräte verwalten".
- Aktivieren Sie oben in der Leiste den Punkt "Verwalten", um das Menü für die Apps aufzurufen.
- Suchen Sie die Nordkurier App und tippen Sie auf das Logo der App, um die Detailansicht zu öffnen.
- Wählen Sie oben rechts die drei Punkte aus (das Menü). Es öffnet sich ein kleines Fenster.

d

- Der letzte Punkt lautet "Autom. Updates an". Tippen Sie auf das kleine graue Kästchen daneben, um die automatischen Updates zu aktivieren. Nun sollte das Häkchen grün sein.
- Durch erneutes Tippen kann die Einstellung wieder deaktiviert werden.

## Nordkurier